## **Allergy Profile**

The **Individual Demographic Form (IDF)** contains the demographic information required to provide care to individuals. Therap users can create detailed **Allergy Profiles** using Codes: International Classification of Diseases ICD-10 ,ICD-9 and SNOMED linked to individuals.

**Hereo** Global

Person-Centered. Data-Driven.

### 1. From Dashboard click on the Admin tab

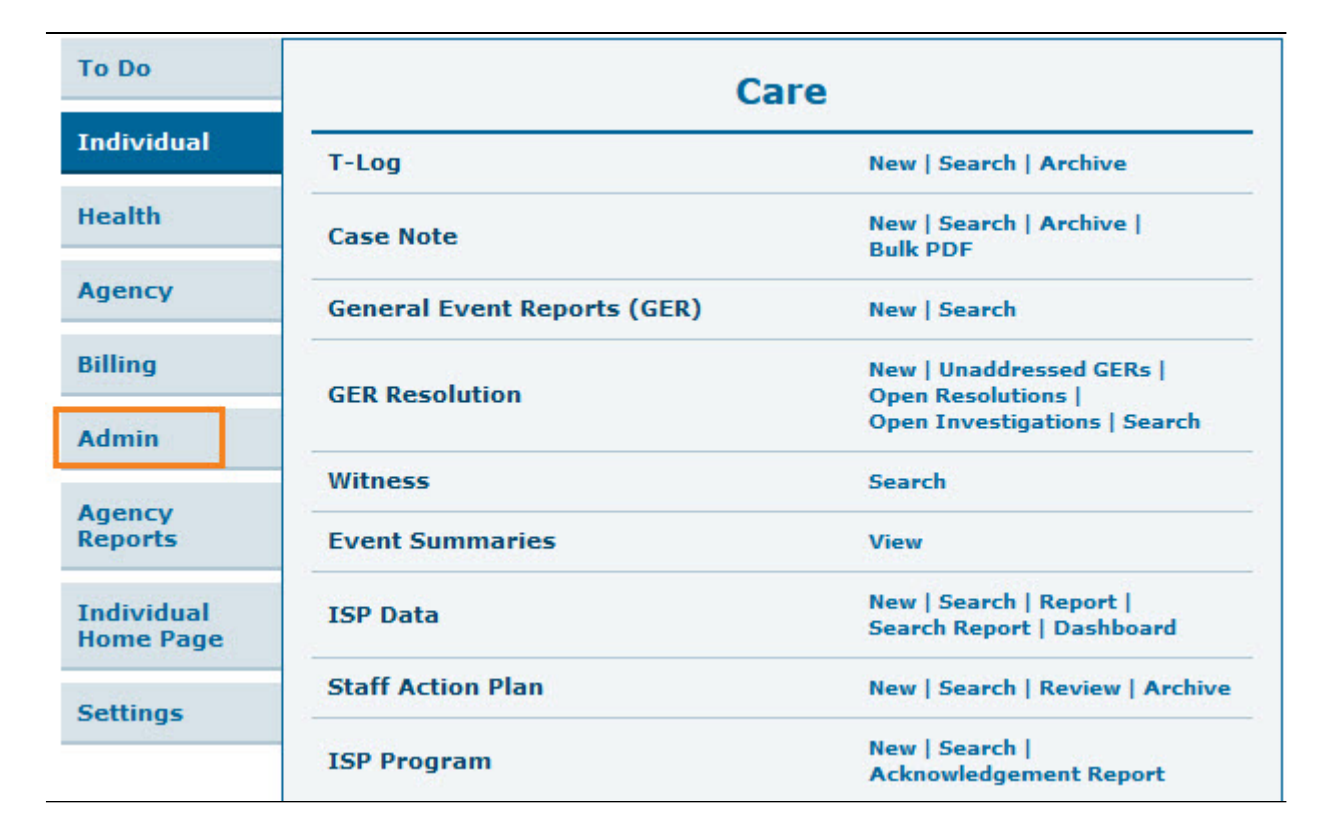

2. Click on the List link beside Allergy Profile.

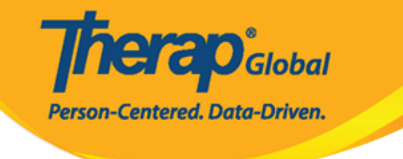

| Care                       |                                |  |  |  |
|----------------------------|--------------------------------|--|--|--|
| Individual Demographics    | List   Search   Custom Fields  |  |  |  |
|                            | New   Pending Admission Note   |  |  |  |
| Individual Intake          | Import from Excel              |  |  |  |
|                            | Search Imported Excel          |  |  |  |
|                            | By Program   By Individual     |  |  |  |
| Enrollment                 | Import from Excel              |  |  |  |
|                            | Search Imported Excel          |  |  |  |
| 2.52.22                    | New   List   Import from Excel |  |  |  |
| Contact                    | Search Imported Excel          |  |  |  |
| <b>T</b>                   | List   Import from Excel       |  |  |  |
| Insurance                  | Search Imported Excel          |  |  |  |
| Tediciduel Diseasesia      | List   Import from Excel       |  |  |  |
| Individual Diagnosis       | Search Imported Excel          |  |  |  |
| 411B                       | List Import from Excel         |  |  |  |
| Allergy Profile            | Search Imported Excel          |  |  |  |
|                            | Manage   Search                |  |  |  |
| Default Individual Program | Import from Excel              |  |  |  |
|                            | Search Imported Excel          |  |  |  |

3. Select an individual from the Individual Search page

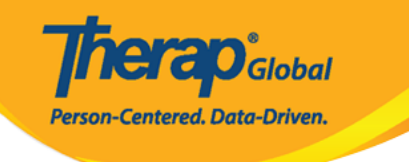

#### Individual Search

The first 200 records are shown here. Please use the search page to find a specific set of records.

| Form ID 🔹                     | Individual              | Social<br>Security<br>Number | Medicaid<br>Number | Medicare<br>Number | Status<br>All -      | Birth Date | Case<br>Status | Entered By                                           | Admitted<br>By ¢                                     | Last<br>Updated<br>By ¢                              | Admission<br>Date ‡ | Individual ID<br>Number 🗢 | Time Zone   |
|-------------------------------|-------------------------|------------------------------|--------------------|--------------------|----------------------|------------|----------------|------------------------------------------------------|------------------------------------------------------|------------------------------------------------------|---------------------|---------------------------|-------------|
| DF-DEMOTPHL-<br>(6N4NJAZSMULC | Aacharya,<br>Manab      |                              |                    |                    | Admitted             |            |                | Bajagain,<br>Mahesh /<br>Train the<br>Trainer        | Bajagain,<br>Mahesh /<br>Train the<br>Trainer        | Akter,<br>Amina /<br>Academic<br>Coordinator         | 07/01/2020          |                           | Asia/Manila |
| DF-DEMOTPHL-<br>DG4NEHZT833Q  | Abdur,<br>Rahman        |                              |                    |                    | Admitted             | 04/02/1997 |                | Afreen,<br>Sonia /<br>Assistant<br>Teacher           | Afreen,<br>Sonia /<br>Assistant<br>Teacher           | Afreen,<br>Sonia /<br>Assistant<br>Teacher           | 11/30/2022          |                           | Asia/Manila |
| DF-DEMOTPHL-<br>9M4JSPWUMULF  | Abraham,<br>Isaac       |                              |                    |                    | Admitted             | 02/01/2011 | Active         | Hossain,<br>Anwar /<br>Supervisor                    | Hossain,<br>Anwar /<br>Supervisor                    | Rahman,<br>Imran /<br>Academic<br>Coordinator-<br>IE | 01/02/2020          |                           | Asia/Manila |
| DF-DEMOTPHL-<br>M4V4NDKWR8335 | Abraham,<br>Kevin       |                              |                    |                    | Discharged           |            |                | Akter,<br>Amina /<br>Academic<br>Coordinator         |                                                      | Rahman,<br>Imran /<br>Academic<br>Coordinator-<br>IE |                     |                           | Asia/Manila |
| DF-DEMOTPHL-<br>(9V4NHPZDMUL3 | Abraham,<br>Paul        |                              |                    |                    | Admitted             | 05/17/2010 |                | Rahman,<br>Imran /<br>Academic<br>Coordinator-<br>IE | Rahman,<br>Imran /<br>Academic<br>Coordinator-<br>IE | Akter,<br>Amina /<br>Academic<br>Coordinator         | 01/03/2020          |                           | Asia/Manila |
| DF-DEMOTPHL-<br>.B84NDYW2833S | Activities,<br>Academic |                              |                    |                    | Pending<br>Admission |            |                | Rahman,<br>Imran /<br>Academic<br>Coordinator-<br>IE |                                                      | Rahman,<br>Imran /<br>Academic<br>Coordinator-<br>IE |                     |                           | Asia/Manila |
| DF-DEMOTPHL-<br>H7R4NGBY2MULH | Afreen,<br>suha         |                              |                    |                    | Admitted             |            |                | Hossain,<br>Anita /<br>Academic<br>Supenvisor        | Rahman,<br>Imran /<br>Academic<br>Coordinator-<br>IE | Rahman,<br>Imran /<br>Academic<br>Coordinator-<br>IE | 06/01/2022          |                           | Asia/Manila |
| DF-DEMOTPHL-<br>.484MTAYEMULT | Ahmed,<br>Alicia        |                              |                    |                    | Admitted             | 05/05/1981 |                | Akter,<br>Amina /<br>Academic<br>Coordinator         | lbrahim,<br>Amit /<br>Supervisor                     | Ibrahim,<br>Amit /<br>Supenvisor                     | 12/22/2022          |                           | Asia/Manila |
| DF-DEMOTPHL-<br>M9J4N76ZY842Y | Ahmed,<br>Anindita      |                              |                    |                    | Pending<br>Admission |            |                | Akter,<br>Amina /<br>Academic<br>Coordinator         |                                                      |                                                      |                     |                           | Asia/Manila |
| DF-DEMOTPHL-<br>I5B4NLV2TMULT | Ahmed,<br>Ashik         |                              |                    |                    | Admitted             | 03/01/2010 |                | Hossain,<br>Anwar /<br>Supenisor                     | Hossain,<br>Anwar /<br>Supervisor                    | Ibrahim,<br>Amit /<br>Supervisor                     | 03/01/2017          |                           | Asia/Manila |
| DF-DEMOTPHL-<br>17Q4NG72RMUL  | Ahmed,<br>Imran         |                              |                    |                    | Admitted             | 05/01/2010 |                | lbrahim,<br>Amit /<br>Supervisor                     | Ibrahim,<br>Amit /<br>Supervisor                     | lqbal,<br>Prattay /<br>Therap<br>Admin               | 01/01/2019          |                           | Asia/Manila |
| DF-DEMOTPHL-<br>.7R4NMZZMMULS | Ahmed,<br>Karim         |                              |                    |                    | Discharged           |            |                | lbrahim,<br>Amit /<br>Supervisor                     |                                                      | Rahman,<br>Imran /<br>Academic<br>Coordinator-<br>IE |                     |                           | Asia/Manila |
| DF-DEMOTPHL-<br>I4C4NHLZSMULG | Ahmed,<br>Md Farhan     |                              |                    |                    | Admitted             | 02/01/2010 |                | Ibrahim,<br>Amit /<br>Supenvisor                     | Hossain,<br>Mariam /<br>Special<br>Educator          | Hossain,<br>Mariam /<br>Special<br>Educator          | 10/16/2022          |                           | Asia/Manila |

2 Excel Exports

Cancel

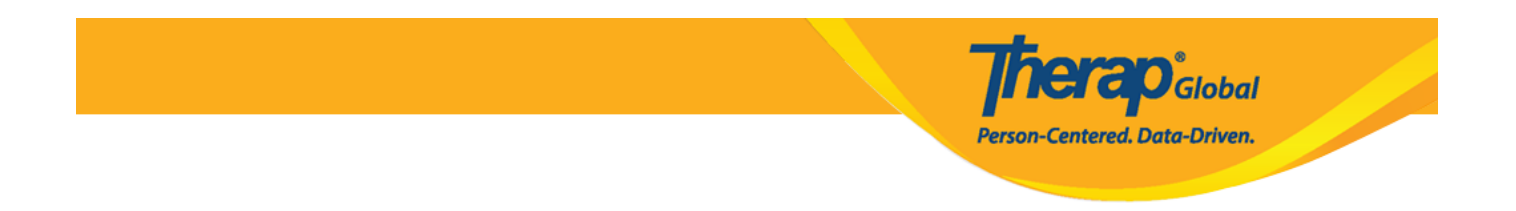

Users may also click on the **Allergy Profile** link at the bottom of an individual's **Individual Demographic Form** (IDF).

| Address List    | Advance Directives            | Album                | Alleray Profile           |
|-----------------|-------------------------------|----------------------|---------------------------|
| Assessment List | Attached Files                | Case Status          | Contact List              |
| Custom Eields   | Default Individual Program    |                      | Guardian List             |
| Health Drofile  |                               | Individual Home Page | Individual Status History |
| realiti Pione   | Dending Administration Nation | Dream Samlmente      | Charad Captest List       |
| Torrente        | Fending Admission Notes       | Frogram Encomments   | Shared Contact List       |
| leam Members    |                               |                      |                           |

4. On the **Allergy Profile** page, click on the **Add Allergy Information** button to add new allergy information.

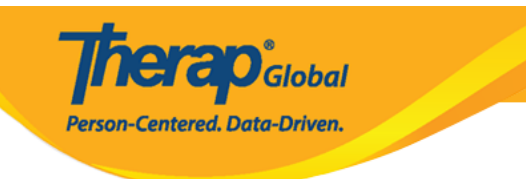

| Allergy Profile o           |                      |                              |
|-----------------------------|----------------------|------------------------------|
| Individual                  | Luis Fernandez       |                              |
|                             |                      |                              |
| Allergy Status              | Unknown Allergy      |                              |
| Drug Allergy Status         | Known Drug Allergy - |                              |
|                             |                      |                              |
| Active Allergies            |                      |                              |
| No allergy found to display |                      | 15 v Records                 |
| Inactive Allergies          |                      | ×                            |
|                             |                      |                              |
|                             |                      |                              |
| Deleted Allergies           |                      | *                            |
|                             |                      |                              |
| Comments                    |                      |                              |
|                             |                      |                              |
|                             |                      |                              |
| About 3500 characters left  |                      |                              |
| Cancel Back                 |                      | Add Allergy Information Save |
|                             |                      |                              |

# **5.** On the **Allergy Detail Information** page, Enter **Allergy** and **Type** fields. Users may also enter **Description**, **Severity**, **Identification Date**, and **Reaction**.

Fields mark with *Red Asterisk (\*)* are required and must be filled in.

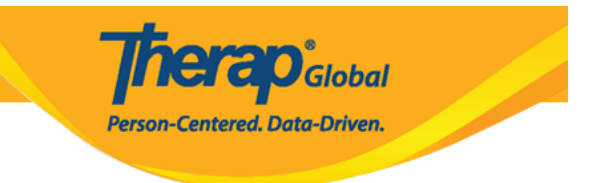

### Allergy Detail Information New 0

| * Allergy           | Peanut                     |         |
|---------------------|----------------------------|---------|
| Coding System       | - Please Select -          |         |
| Code                |                            |         |
| Description         |                            |         |
| * Туре              | Food Allergy ~             |         |
| Severity            | Moderate ~                 |         |
| Identification Date | 08/01/2023                 |         |
| Reaction            | Swollen lips               |         |
|                     | About 2988 characters left |         |
| Diagnosed By        | - Please Select -          |         |
|                     |                            |         |
|                     |                            | Continu |

In the **Diagnosed By** field, Users will be able to select people from the **Shared Contact(s)**.

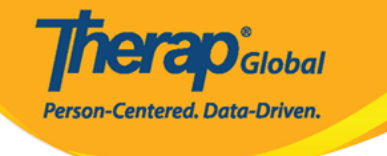

## Allergy Detail Information

|                     |                                                                                | _   |  |  |  |
|---------------------|--------------------------------------------------------------------------------|-----|--|--|--|
| * Allergy           | Díaz, Àngela / Fisioterapeuta                                                  | ^   |  |  |  |
|                     | Elbert, Josef (DEMO Therapy Center)                                            |     |  |  |  |
| Coding System       | Family Medical Clinic                                                          |     |  |  |  |
|                     | Family Medical Clinic                                                          |     |  |  |  |
| Code                | Gabriel, Luis / Dr. (Demo Special Children School)                             |     |  |  |  |
|                     | gibbons, richard / dr                                                          |     |  |  |  |
| Description         | Gibbons, Richard / dr                                                          |     |  |  |  |
|                     | Hakim, Abdul / Doctor (Demo Hospital)                                          |     |  |  |  |
| * Туре              | hospital, apollo                                                               |     |  |  |  |
| <b>c i</b>          | Imam, Ahmad / Dr. (Demo Hospital)                                              |     |  |  |  |
| Severity            | IPNA                                                                           |     |  |  |  |
| Identification Data | KCCA                                                                           |     |  |  |  |
| Identification Date | liya, Mehjabin                                                                 |     |  |  |  |
| Reaction            | Makhoba, Anthony / Dr. (Uganda Demo Hospital)                                  |     |  |  |  |
| Reaction            | Marry, William / Dr.                                                           |     |  |  |  |
|                     | Marry, William / Dr.                                                           |     |  |  |  |
|                     | Marun, Jeorge / Neurologist                                                    |     |  |  |  |
|                     | Parvin, Nuzhat / Implement individual (peanut)                                 |     |  |  |  |
|                     | Patel, Joseph / Dr. (Childrens Dental Care Clinic)                             |     |  |  |  |
|                     | Paul, Dr. Jhon / Physiotherapist (Demo Hospital Phillipines)                   |     |  |  |  |
|                     | Portia, Mercy / Behavior Consultant (Demo Behavior Support Consultancy Centre) | 2.5 |  |  |  |
|                     |                                                                                | ~   |  |  |  |
| Diagnosed By        | - Please Select -                                                              |     |  |  |  |

6. After filling out all the necessary fields, clink on the **Continue** button.

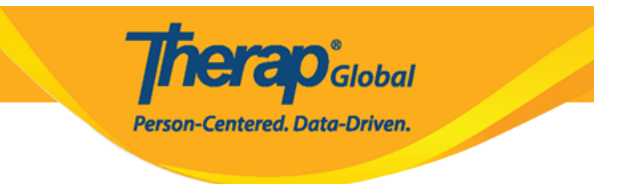

### Allergy Detail Information New 0

|                     | Peanut                     |  |
|---------------------|----------------------------|--|
| Coding System       | - Please Select -          |  |
| Code                |                            |  |
| Description         |                            |  |
| * Туре              | Food Allergy ~             |  |
| Severity            | Moderate ~                 |  |
| Identification Date | 08/01/2023                 |  |
| Reaction            | Swollen lips               |  |
|                     |                            |  |
|                     | About 2988 characters left |  |

7. Users may add an overall comment in the **Comments** section. Click on the **Save** button.

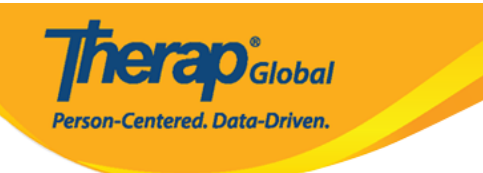

| Allergy Pro      | ofile 0                               |                                       |                                  |                     |                                    |
|------------------|---------------------------------------|---------------------------------------|----------------------------------|---------------------|------------------------------------|
|                  | Individual                            | Luis Fernandez                        |                                  |                     |                                    |
|                  | Allergy Status<br>Drug Allergy Status | Known Allergy<br>Unknown Drug Allergy |                                  | •                   |                                    |
| Active Allergie  | es                                    |                                       |                                  |                     |                                    |
| Filter           |                                       |                                       |                                  |                     | 15 v Records                       |
| Allergy          | Туре                                  | Severity                              | Reaction                         | Identification Date | Added By                           |
| Peanut           | Food Allergy                          | Moderate                              | Swollen lips                     | 08/01/2023          | Sonia Afreen, Assistant<br>Teacher |
| Showing 1 to 1 o | f 1 entries                           |                                       |                                  |                     |                                    |
| Inactive Allerg  | jies                                  |                                       |                                  |                     | ×                                  |
| Deleted Allerg   | jies                                  |                                       |                                  |                     | v                                  |
| Comments         |                                       |                                       |                                  |                     |                                    |
| His allergy of p | eanuts, though not fatal, car         | n be painful and cause in             | ritation. Thus it's best to keej | p him away from it. |                                    |
| About 3500 char  | acters left                           |                                       |                                  |                     | ///                                |
|                  |                                       |                                       |                                  |                     |                                    |
| Cancel Ba        | ck                                    |                                       |                                  |                     | Add Allergy Information Save       |

8. A success massage will show up at the top of the screen.

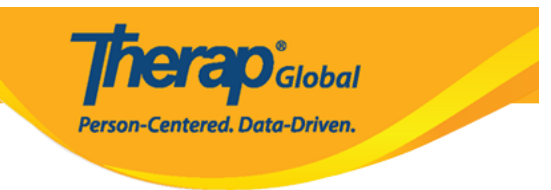

Allergy Profile has been successfully updated for individual 'Luis Fernandez'